DNSサーバーのIPアドレスを固定に設定するには、以下の操作手順を行ってください。

1. [Windows] キーを押しながら [X] キーを押し、表示された一覧から [ネットワーク接続] をクリックします。

| プログラムと機能(F)                      |  |
|----------------------------------|--|
| モビリティ センター( <u>B</u> )           |  |
| 電源オプション( <u>O)</u>               |  |
| イベント ピュ− <i>ア−(</i> <u>V</u> )   |  |
| システ <u>ム(Y)</u>                  |  |
| デバイス マネージャー( <u>M</u> )          |  |
| ネットワーク接続( <u>W</u> )             |  |
| ディスクの管理( <u>K</u> )              |  |
| コンピューターの管理( <u>G</u> )           |  |
| בעאר לעסר אנאב <u>ר</u> אַ       |  |
| コマンドプロンプト (管理者)( <u>A</u> )      |  |
| タスク マネージャー(]]                    |  |
| コントロール パネル( <u>P</u> )           |  |
| エクスプロー <del>ラ</del> ー( <u>E)</u> |  |
| 検索( <u>S</u> )                   |  |
| ファイル名を指定して実行(配)                  |  |
| シャットダウンまたはサインアウト(U) >            |  |
| デスクトップ( <u>D</u> )               |  |

## 2.ネットワーク接続から「イーサネット」を右クリックし、「プロパティ」を選択(クリック)する。

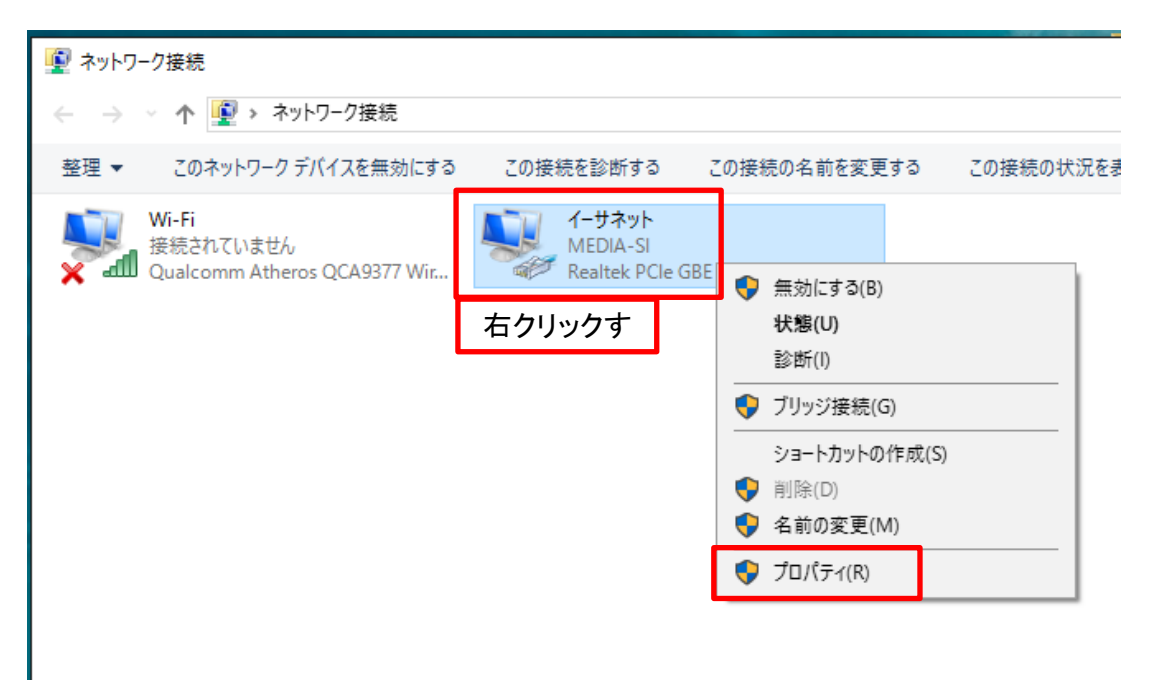

3.「インターネットプロトコルバージョン4(TCP/IPv4)を選択(クリック)し、プロパティを選択(クリック)

| 🏺 ่า-มี่หิงหิดวันไร่า 🛛 🗙                                                                                                    |  |  |  |  |  |  |
|----------------------------------------------------------------------------------------------------|--|--|--|--|--|--|
| ネットワーク 共有                                                                                                    |  |  |  |  |  |  |
| 接続の方法:                                                                                                    |  |  |  |  |  |  |
| Realtek PCIe GBE Family Controller                                                                                                    |  |  |  |  |  |  |
| 構成(C)                                                                                                    |  |  |  |  |  |  |
| この接続は次の項目を使用します(O):                                                                                                    |  |  |  |  |  |  |
| <ul> <li>☑ 聖 Microsoft ネットワーク用クライアント</li> <li>△ 2 聖 Microsoft ネットワーク用ファイルとプリンター共有</li> <li>☑ 2 OoS パケット フィジョーラ</li> </ul>                                                                                                    |  |  |  |  |  |  |
| ✓ ▲ インターネット プロトコル パージョン 4 (TCP/IPv4)                                                                                                    |  |  |  |  |  |  |
| Link-Layer Topology Discovery Mapper I/O Driver                                                                                                    |  |  |  |  |  |  |
| Microsoft LDD TD b Tb b tk b the formation of the formation of the fo |  |  |  |  |  |  |
|                                                                                                    |  |  |  |  |  |  |
| インストール(N) 削除(U) プロパティ(R)                                                                                                    |  |  |  |  |  |  |
| 説明<br>伝送制御プロトコル/インターネット プロトコル。相互接続されたさまざまな<br>ネットワーク間の通信を提供する、既定のワイドエリア ネットワーク プロトコ<br>ルです。                                                                                                    |  |  |  |  |  |  |
|                                                                                                    |  |  |  |  |  |  |
| OK キャンセル                                                                                                    |  |  |  |  |  |  |

4.「次のDNSサーバーのアドレスを使う」を選択(クリック)後、「優先 DNS サーバー」「代替DNSサーバー」の値を設定し、 「OK」ボタンをクリックします。

| インターネット プロトコル バージョン 4 (TCP/IPv4)0                          | カプロパティ                                        | ×      |   |                          |                    |           |     |
|------------------------------------------------------------|-----------------------------------------------|--------|---|--------------------------|--------------------|-----------|-----|
| 全般 代替の構成                                                   |                                               |        |   |                          |                    |           |     |
| ネットワークでこの機能がサポートされている場<br>きます。サポートされていない場合は、ネットワ-<br>ください。 | 合は、IP 設定を自動的に取得することが<br>-ク管理者に適切な IP 設定を問い合わせ | с<br>t |   |                          |                    |           |     |
| ● IP アドレスを自動的に取得する(O)                                      |                                               |        |   |                          |                    |           |     |
| ──── 次の IP アドレスを使う(S):                                     |                                               | - 1    |   |                          |                    |           |     |
| IP アドレス(I):                                                | · · · ·                                       |        |   |                          |                    |           |     |
| サプネット マスク(U):                                              |                                               |        |   |                          |                    |           |     |
| デフォルト ゲートウェイ(D):                                           |                                               |        |   |                          |                    |           |     |
| ○ DNS サーバーのアドレスを自動的に取得                                     | する(B)                                         |        |   |                          |                    |           |     |
| ● 次の DNS サーバーのアドレスを使う(E):                                  |                                               | - 1    |   |                          |                    |           |     |
| 優先 DNS サーバー(P):                                            | 1 • 4 • 1 • 4                                 |        | 優 | -<br>豪先DNSサ・             | - <i>i</i> .       | 1 . 1 . 1 | . 1 |
| 代替 DNS サーバー(A):                                            | 1 • 0 • 0 • 1                                 |        | 1 | と<br>を<br>替<br>DNS<br>サ・ | -/ <sup>×</sup> -: | 1 . 0 . 0 | • 1 |
| □終了時に設定を検証する(L)                                            | 詳細設定(V)                                       |        |   |                          |                    |           |     |
|                                                            | OK +++>t                                      | 2.)1/  |   |                          |                    |           |     |

## 5.「OK」ボタンをクリックします。

| ♀ イーサネットのプロパティ                                  | × |
|-------------------------------------------------|---|
| ネットワーク 共有                                       |   |
| 接続の方法:                                          |   |
| 🕎 Realtek PCIe GBE Family Controller            |   |
| 構成(C)                                           |   |
| この接続は次の項目を使用します(O):                             |   |
| ☑ 駅 Microsoft ネットワーク用クライアント                     | • |
| ☑ 🥎 Microsoft ネットワーク用ファイルとプリンター共有               |   |
| 🗹 🟆 QoS パケット スケジューラ                             |   |
| ✓ ▲ インターネットプロトコル バージョン 4 (TCP/IPv4)             |   |
| Link-Layer Topology Discovery Mapper I/O Driver |   |
| Microsoft Network Adapter Multiplexor Protocol  |   |
|                                                 |   |
| < >>                                            |   |
| インストール(N) 削除(U) プロパティ(R)                        |   |
|                                                 |   |
| 伝送制御プロトコル/インターネット プロトコル。相互接続されたさまざまな            |   |
| ネットワーク間の通信を提供する、既定のワイド エリア ネットワーク プロトコ          |   |
| JV C 9 .                                        |   |
|                                                 |   |
|                                                 |   |
| OK = ++>12)                                     |   |

6.「閉じる」ボタンをクリックして「ネットワーク接続」画面を閉じます。

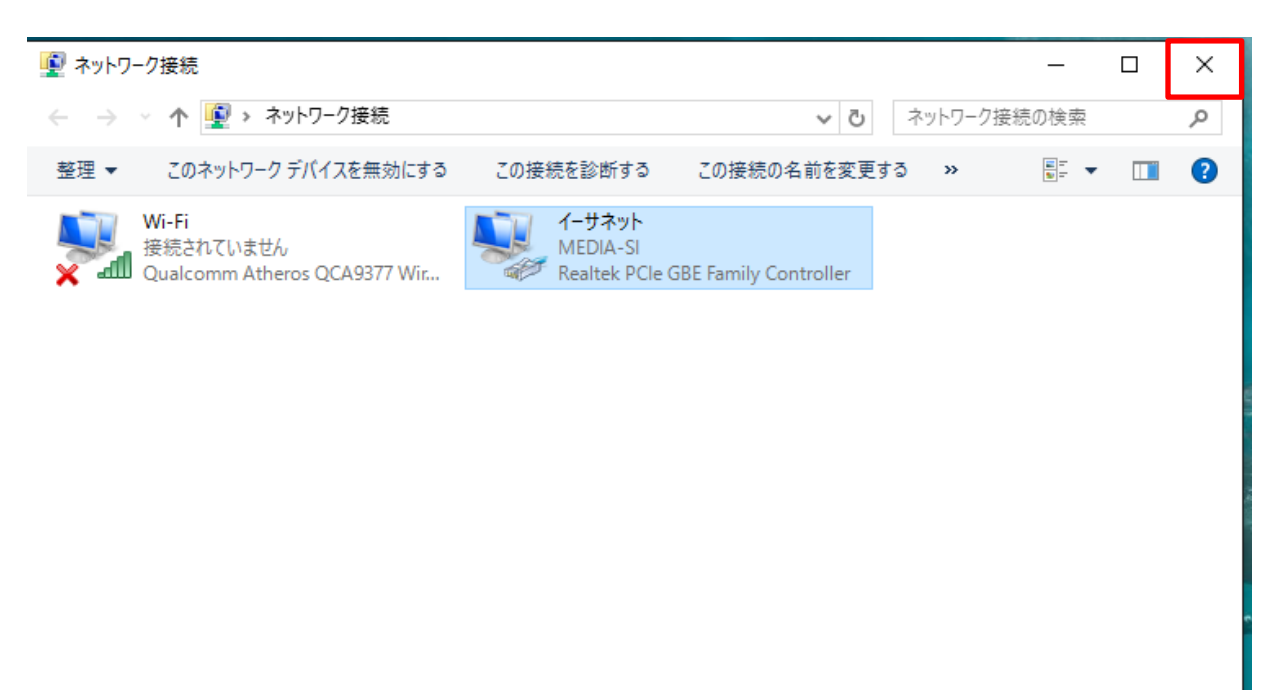